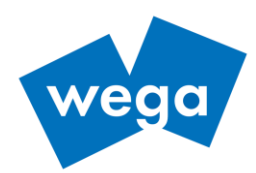

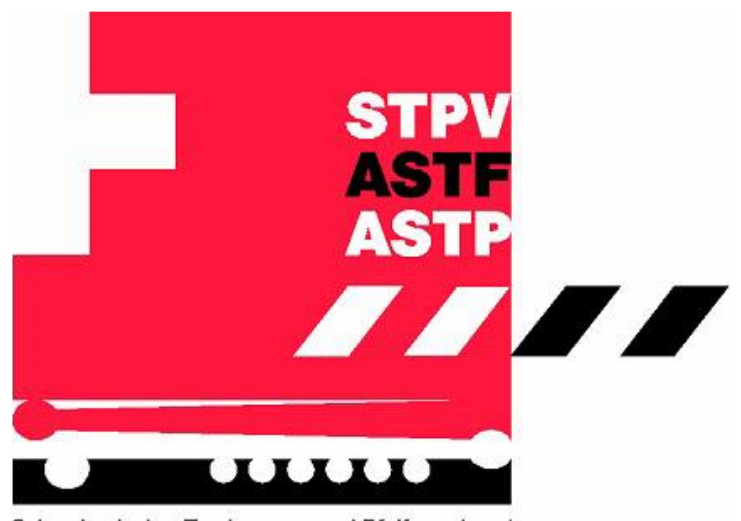

Schweizerischer Tambouren- und Pfeiferverband Association Suisse des Tambours et Fifres Associazione Svizzera dei Tamburini e Pifferi

# Manuel d'utilisation

Administration des Sociétés et Associations (ASA)

| Version     | Date                   | Remarque                                            |  |  |
|-------------|------------------------|-----------------------------------------------------|--|--|
| Version 2.1 | 2020-09-03             | Version pour la phase de test du<br>nouvel ASA 2020 |  |  |
| Version 2.2 | 2020-10-30             | Review pour Go-Live                                 |  |  |
| Version 2.3 | 2020-11-03             | Feedback RL, RK                                     |  |  |
| Version 2.4 | 2020-11-06 Feedback DG |                                                     |  |  |
| Version 2.5 | 2020-11-12             | Version pour Go-Live                                |  |  |

Toutes les désignations de personnes et de fonctions mentionnées dans le présent document s'entendent pour des personnes masculines et féminines.

Lien vers l'ASA : <u>https://vvaasa.stpv-astf.ch/ords/f?p=100</u>

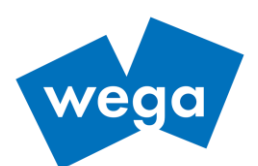

# Table des matières

| 1 | Int  | roduc  | tion                                                     | 3  |
|---|------|--------|----------------------------------------------------------|----|
|   | 1.1  | Idée   | de l'administration des sociétés et associations (ASA)   | 3  |
|   | 1.2  | Orga   | nisation                                                 | 3  |
|   | 1.3  | Règle  | ements / Droit                                           | 3  |
| 2 | For  | nction | s pour les responsables des sociétés                     | 4  |
|   | 2.1  | Iden   | tification / Login                                       | 4  |
|   | 2.2  | Déco   | nnexion / Logout                                         | 5  |
|   | 2.3  | Chan   | ngement du mot de passe                                  | 5  |
|   | 2.4  | Donr   | nées personnelles                                        | 6  |
|   | 2.4  | ł.1    | Vue membres / Personnes                                  | 6  |
|   | 2.4  | 1.2    | Saisie d'un nouveau membre                               | 8  |
|   | 2.4  | 1.3    | Modification des données d'un membre                     | 10 |
|   | 2.4  | 1.4    | Supprimer un membre                                      | 10 |
|   | 2.5  | Evalu  | uations                                                  | 11 |
|   | 2.5  | 5.1    | Etat principal                                           | 11 |
|   | 2.5  | 5.2    | Liste d'adresses                                         | 11 |
|   | 2.5  | 5.3    | Rapports personnels                                      | 11 |
|   | 2.5  | 5.4    | Evaluations exporter / télécharger                       | 13 |
|   | 2.5  | 5.5    | Information générale sur les évaluations                 | 14 |
|   | 2.6  | Appe   | erçu et modification des données de base de la société   | 14 |
|   | 2.7  | Admi   | inistration                                              | 15 |
|   | 2.7  | 7.1    | Attribution du droit d'accès                             | 15 |
|   | 2.7  | 7.2    | Changement du mot de passe                               | 15 |
|   | 2.8  | Décla  | araton SUISA                                             | 16 |
|   | 2.9  | Rapp   | port annuel de la société                                | 17 |
|   | 2.10 | Me     | embres d'honneur                                         | 18 |
|   | 2.11 | Af     | filiation / Autres données                               | 19 |
|   | 2.1  | 1.1    | Affiliation                                              | 19 |
|   | 2.1  | 1.2    | Fonction / Instrument                                    | 20 |
|   | 2.1  | 1.3    | Rôles dans le comité                                     | 20 |
|   | 2.1  | 1.4    | Diplômes de cours                                        | 20 |
|   | 2.1  | 1.5    | Membre d'honneur de la société                           | 20 |
|   | 2.1  | 1.6    | Vétéran de l'association                                 | 20 |
| _ | 2.1  | 1.7    | Membre d'honneur de l'association                        | 20 |
| 3 | Foi  | nction | s pour les responsables des associations                 | 21 |
|   | 3.1  | Com    | mission de musique                                       | 21 |
|   | 3.2  | Liste  | des déclarations SUISA                                   | 22 |
|   | 3.3  | Liste  | des déclarations annuelles des sociétés                  | 22 |
|   | 3.4  | Chan   | gement du mot de passe d'un utilisateur (administrateur) | 23 |

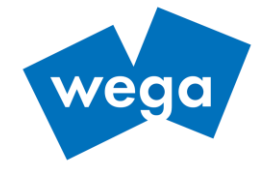

# **1** INTRODUCTION

# 1.1 IDÉE DE L'ADMINISTRATION DES SOCIÉTÉS ET ASSOCIATIONS (ASA)

Cet instrument, répondant aussi bien aux exigences de l'ASTF (comité central et commissions musicales) qu'aux associations régionales et sociétés, offre une plus-value à toutes les parties impliquées. Par exemple, la déclaration SUISA, juridiquement obligatoire, se fait via l'ASA.

La solution repose sur le fait que les données peuvent être saisies et consultées conformément à une autorisation. L'Association Suisse des Tambours et Fifres veillera de manière très restrictive à la publication des données de sociétés et des données personnelles et en limitera l'utilisation qu'au sein de l'ASTF et des associations régionales. L'accès à la base de données (modifications et requêtes) ne sera finalement possible que via un « Font End », programmé par nos administrateurs de sites web (Webmaster), dans une zone sécurisée sur Internet.

Côté utilisateur, la base de données peut être utilisée sans installation supplémentaire.

## **1.2 ORGANISATION**

L'ASTF porte l'entière responsabilité de l'administration des sociétés et associations (ASA). Le comité central de l'ASTF a désigné une société tierce pour développer et maintenir l'ASA. Le comité central de l'ASTF désigne un membre du comité central pour assumer la responsabilité de l'ASA. Ce membre du comité central se voit attribuer, par mandat, un responsable de l'ASA-ASTF lequel ne sera pas membre du comité central. De plus, ce membre du comité central se voit attribuer un responsable par association régionale et un pour l'union des vétérans, lesquels assumeront la responsabilité dans leur organisation respective. Le responsable de l'ASA-ASTF et les responsables des associations régionales ainsi que de l'union des vétérans sont sous la supervision directe du responsable du comité central de l'ASTF. La responsabilité générale incombe au président central.

# 1.3 RÈGLEMENTS / DROIT

La protection des données reste un point central de l'administration des sociétés et associations (ASA). Le comité central a publié un certain nombre de règlements et de directives à cet égard. Il est dans l'intérêt de toutes les parties concernées que la protection des données soit garantie.

- Règlement ASA pour la protection des données ASTF
- Directive pour la gestion des données de l'administration des sociétés et associations (ASA)

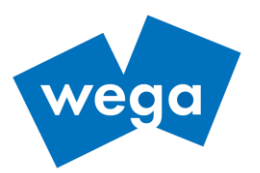

# 2 FONCTIONS POUR LES RESPONSABLES DES SOCIÉTÉS

## 2.1 IDENTIFICATION / LOGIN

Lien vers l'ASA : https://vvaasa.stpv-astf.ch/ords/f?p=100

| Administration des sociétés et<br>associations (ASA)   |
|--------------------------------------------------------|
| R Nom d'utilisateur                                    |
| 🖏 Mot de passe                                         |
| Se souvenir du nom utilisateur                         |
| S'identifier                                           |
| <ul><li>Deutsch</li><li>French (Switzerland)</li></ul> |

Figure 1: Fenêtre de login

Si besoin, choisissez d'abord la langue puis entrez le nom d'utilisateur et le mot de passe.

| E Administration de                                            | es sociétés et associations (ASA)      |              | × × ₽          | ~       |
|----------------------------------------------------------------|----------------------------------------|--------------|----------------|---------|
| Membres/Persones                                               | Membres/Personnes                      |              | · · · · ·      |         |
| 抗 Société                                                      | Afficher /masquer                      | Choisir la   | <b>\</b>       |         |
| ⊘ SUISA                                                        | Afficher <b>la barre de navigation</b> | langue       | Se déconne     | ecter / |
| <section-header> Rapport annuel de la société</section-header> |                                        |              | changer le mot | ue pass |
| 🖶 Evaluation                                                   | Rechercher                             |              |                |         |
|                                                                | Barre de                               | - navigation | 1              | >       |
|                                                                | Barre de                               | lavigation   | 1              | >       |
|                                                                |                                        |              | 5              | 5       |
|                                                                |                                        |              | 1              | \$      |

La fenêtre principale avec les éléments de navigation sera ensuite affichée.

Figure 2: Eléments de navigation

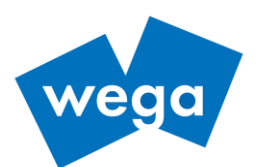

## 2.2 DÉCONNEXION / LOGOUT

Pour se déconnecter, cliquez en haut à gauche sur le nom d'utilisateur et choisir « Déconnecter »

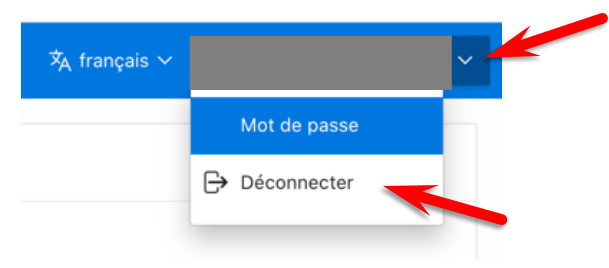

Figure 3: Déconnexion

## 2.3 CHANGEMENT DU MOT DE PASSE

Cliquez en haut à gauche sur le nom d'utilisateur (User ID) et choisir « Mot de passe »

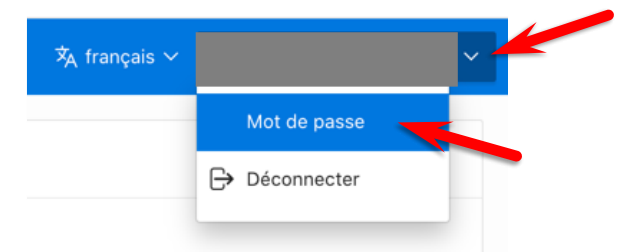

Figure 4: Sélection du changement du mot de passe

| Changer mot de passe      | ×           |
|---------------------------|-------------|
| Changer mot de passe      |             |
| Utilisateur               |             |
| Mot de passe              |             |
| Confirmer le mot de passe |             |
| Annuler                   | Enregistrer |

Figure 5: Changement du mot de passe

Modifiez et enregistrez le mot de passe dans le masque de saisie.

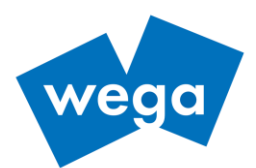

## 2.4 DONNÉES PERSONNELLES

#### 2.4.1 VUE MEMBRES / PERSONNES

Rôles autorisés : tous (mais on ne peut voir que les membres pour lesquels le rôle est autorisé)

Barre de navigation pour sélectionner les membres/personnes (1)

- Une liste de toutes les personnes que l'utilisateur est autorisé à voir apparaît (p. ex., en tant que comité, celles sa propre société)
- Les membres apparaissent dans l'ordre alphabétique
- Le chiffre de droite indique pour une personne le nombre de sociétés dont il est membre (4)

Pour trouver une personne spécifique

- Filtrez uniquement par membre actif Oui/Non, ajustez selon les besoins (2)
- Utilisez le champ de recherche selon vos besoins : entrez une partie du nom et appuyez sur Enter (3)

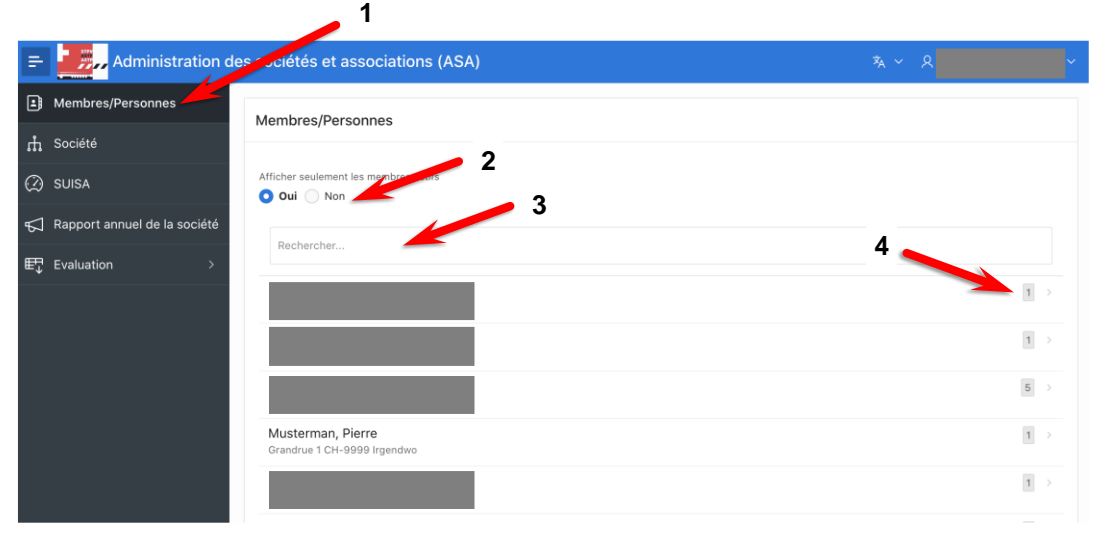

Figure 6: Vue liste des membres

| Membres/Personnes                                |                                                    |     |
|--------------------------------------------------|----------------------------------------------------|-----|
| Afficher seulement les membres actifs Oui Non    |                                                    |     |
| musterman                                        |                                                    |     |
| Musterman, Pierre<br>Grandrue 1 CH-9999 Irgendwo | Musterman, Hans<br>Hauptstrasse 1 CH-9999 Irgendwo | E > |

Figure 7: Recherche d'un membre

Une fois que vous avez trouvé la personne que vous recherchez, vous pouvez cliquer sur le texte pour afficher les informations détaillées de la personne

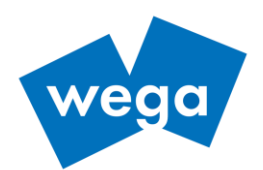

1. Données de base : voici les données de base d'un membre indépendamment des sociétés.

| 😑 🇾 , Administration des sociétés e | it associations (ASA) 茶 × 온    |
|-------------------------------------|--------------------------------|
| Membres/Personnes                   |                                |
| Musterman, Pie                      | rre                            |
| Ø SUISA                             | e Affiliation / Autres données |
| Rapport annuel de la soci           | base                           |
| E Evaluation                        |                                |
| Statut de membre act                | f v                            |
| Titre<br>Monsieur                   | ~                              |
| Nom<br>Musterman                    |                                |
| Prénom<br>Pierre                    |                                |
| Date de naissar<br>11.11.1999       | ce 🖽                           |
| ID utilisateur                      |                                |
| Rue<br>Grandrue 1                   |                                |
| NPA<br>9999                         |                                |
| Localité<br>Irgendwo                |                                |
| Pays<br>Suisse                      | ~                              |
| No téléphon                         |                                |
| Genre<br>masculin                   | ~                              |
| E-mail                              |                                |
| Date décès                          |                                |
| Commentaire                         |                                |
|                                     |                                |
|                                     |                                |
|                                     | 4                              |
| Musicien mil                        | taire ~                        |
| Statut milita                       | re v                           |
| Annuler                             | Enregistrer                    |

Figure 8: Données de base d'un membre

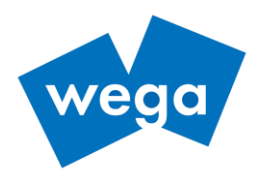

2. Affiliation / autres données : voici les affiliations, les rôles dans le comité, les diplômes ainsi que les honorariats de la personne sélectionnée.

| ÷          | Administration de            | es sociétés et a           | ssociations (ASA)            |            |        |                                      |                     | ًא ∽ ጸ           |                      |
|------------|------------------------------|----------------------------|------------------------------|------------|--------|--------------------------------------|---------------------|------------------|----------------------|
| 1          | Membres/Personnes            | Membre<br>Musterman, Pierr | e                            |            |        |                                      |                     |                  |                      |
| ф          | Société                      | Données de base            | Affiliation / Autres données |            |        |                                      |                     |                  |                      |
| $\bigcirc$ | SUISA                        |                            | Anniadon'/ Addes donnees     |            |        |                                      |                     |                  |                      |
| $\square$  | Rapport annuel de la société | Attiliation / Aut          | res donnees                  |            |        |                                      |                     |                  |                      |
| ₽Ţ         | Evaluation >                 | Affiliations               |                              |            |        |                                      |                     | A                | jouter / Supprimer   |
|            |                              |                            | dans                         | Entrée     | Sortie | Cotisation dans la société<br>en CHF | Cotisation<br>texte | Fonction         | Instrument           |
|            |                              | ď                          |                              | 03.11.2020 | -      | -                                    | -                   | hier<br>zuweisen | Trommel  <br>Tambour |
|            |                              |                            |                              |            |        |                                      |                     |                  | 1 - 1                |
|            |                              | Rôles dans l               | e comité                     |            |        | Diplôme de cours                     |                     |                  |                      |
|            |                              |                            |                              |            |        |                                      |                     |                  |                      |
|            |                              | Membre d'h                 | onneur de la société         |            |        |                                      |                     |                  | Ajouter              |
|            |                              |                            |                              |            |        |                                      |                     |                  |                      |
|            |                              | Vétéran de l               | association                  | Aj         | outer  | Membre d'honneur de                  | l'association       |                  | Ajouter              |
|            |                              |                            |                              |            |        |                                      |                     |                  |                      |
|            |                              |                            |                              |            |        |                                      |                     |                  |                      |

Figure 9: Affiliation et autres données

## 2.4.2 SAISIE D'UN NOUVEAU MEMBRE

Rôles autorisés : comité

- 1. Cliquez sur « Société » dans la barre de navigation
- 2. Cliquez sur la société
- 3. Cliquez sur l'onglet « Membres »
- 4. Cliquez sur « Ajouter »

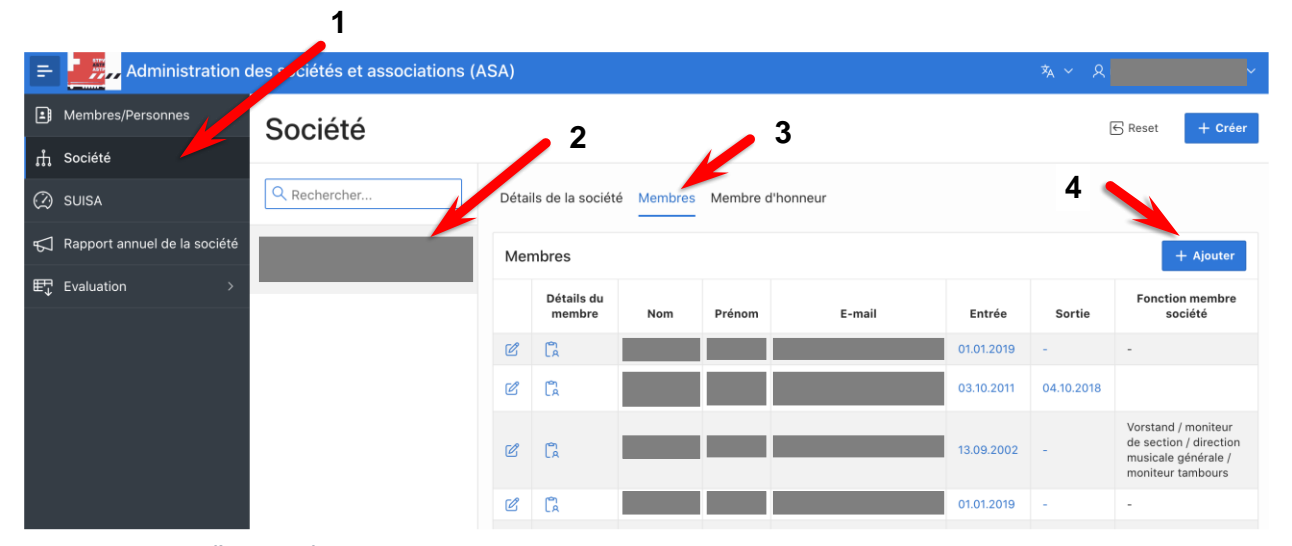

Figure 10: Saisie d'un membre

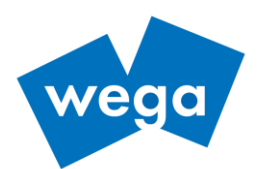

Une fenêtre pop-up apparaît :

- 1. Entrez le nom de famille (pour éviter les doublons, les noms des membres existants apparaîtront et pourront être sélectionnés)
- 2. Entrez le prénom
- 3. Entrez la date de naissance

| Nouveau membre                                            |  |
|-----------------------------------------------------------|--|
| Créer                                                     |  |
| Société                                                   |  |
|                                                           |  |
| Nom                                                       |  |
| Nom<br>Musterman                                          |  |
| Nom<br>Musterman<br>Prénom                                |  |
| Nom<br>Musterman<br>Prénom<br>Pierre                      |  |
| Nom<br>Musterman<br>Prénom<br>Pierre<br>Date de naissance |  |

Figure 11: Saisie d'un nouveau membre

Ensuite, la fenêtre s'agrandit et d'autres données de base du membre peuvent être saisies.

| ×                           | ۲                                |
|-----------------------------|----------------------------------|
| Nouveau membre              | Pays<br>Suisse                   |
| Enregistrer<br>Société      | No těléphone                     |
| Nom                         | E-mail                           |
| Musterman<br>Prénom         | Statut de membre<br>membre actif |
| Pierre<br>Date de naissance | IBAN                             |
|                             | Entrée coordonnées bancaires     |
| Genre                       | ID utilisateur                   |
| Rue<br>Grandrue 1           | Date décès                       |
| NPA<br>9999                 |                                  |
| Localité<br>Irgendwo        |                                  |

Figure 12: Données de base d'un membre

N.B. : Le champ ID utilisateur ne doit être rempli que si le membre s'est vu attribuer un rôle au sein du comité, lequel est indispensable pour accéder à l'ASA. Comme l'ID utilisateur est unique et ne peut être utilisé qu'une seule fois dans l'ASA, il est conseillé de saisir l'adresse email comme ID utilisateur. Néanmoins, tout autre identifiant peut être utilisé à condition d'être unique et de n'être utilisé qu'une seule fois.

Après avoir saisi tous les champs, cliquez sur le bouton « Enregistrer ».

A noter que tous les champs avec un coin rouge sont obligatoires.

Le membre est maintenant saisi et ajouté à la société en tant que membre.

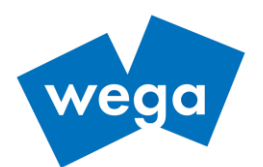

Il est maintenant possible de remplir les données du membre spécifiques à la société.

| Détail                                 |                | ×           |
|----------------------------------------|----------------|-------------|
| Société                                | ✓ Row created. | 8           |
| <sup>Membre</sup><br>Musterman, Pierre |                |             |
| Entrée                                 |                | ⊞           |
| Sortie                                 |                |             |
| Cotisation dans la société en CHF      |                |             |
| Cotisation texte                       |                |             |
| Annuler                                |                | Enregistrer |

Figure 13: Données du membre spécifiques à la société

Ensuite cliquer sur « Enregistrer »

#### 2.4.3 MODIFICATION DES DONNÉES D'UN MEMBRE

- 1. Cliquez sur « Société » dans la barre de navigation
- 2. Cliquez sur la société
- 3. Cliquez sur l'onglet « Membres »
- 4. Pour éditer les données personnelle d'un membre :

| Données du membre spécifiques à la société |                                                                           |  |  |  |  |  |  |  |  |
|--------------------------------------------|---------------------------------------------------------------------------|--|--|--|--|--|--|--|--|
| K                                          | Données de base du membre                                                 |  |  |  |  |  |  |  |  |
| C C                                        | Musterman         Pierre         -         03.11.2020         -         - |  |  |  |  |  |  |  |  |

Figure 14: Modification des données d'un membre

#### 2.4.4 SUPPRIMER UN MEMBRE

Il n'est possible de supprimer un membre de la base de données que s'il a le statut « pas actif, en formation ». Tous les autres membres ne peuvent être supprimés que par un administrateur. Ceci ne doit être utilisé qu'exceptionnellement en cas d'erreurs.

Toutefois, un membre peut être sorti d'une société comme suit :

- 1. Sélectionnez « Membres/Personnes » dans la barre de navigation
- 2. Cherchez le membre via le champ de recherche
- 3. Double-cliquez sur le membre
- 4. Choisissez l'onglet « Affiliation / Autres données »
- 5. Cliquez sur le bouton « Ajouter / Supprimer » l'appartenance à une société
- 6. Supprimez l'adhésion correspondante en cliquant sur « X »

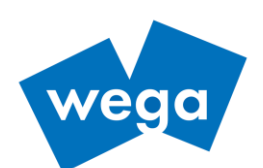

| ~ |
|---|
|   |
|   |

Figure 15: Modification des affiliations

N.B. : Vous pouvez ajouter ici d'autres affiliations à la personne. Ainsi et dans l'intérêt d'une meilleure qualité des données, on évite qu'une personne ne doive être saisie à plusieurs reprises dans l'ASA si elle est membre de plusieurs sociétés.

## 2.5 EVALUATIONS

En cliquant dans la barre de navigation "Evaluation", vous disposez de rapports prêts à l'emploi et de rapports personnalisés.

| =          | Administration              | des sociétés et associations (ASA) |                                                                                     |
|------------|-----------------------------|------------------------------------|-------------------------------------------------------------------------------------|
|            | Membres/Personnes           | Evaluation des membres             | Rapports prédéfinis                                                                 |
| Ψ          | Société                     |                                    |                                                                                     |
| $\bigcirc$ | SUISA                       | Qv                                 | OK 🗸 1. Etat principal Actives 🗸                                                    |
| Ş          | Rapport annuel de l'société | Statut de membre = 'Aktivmitglied' | 3. Anzahl Manner/Frauen pro Vorein<br>4. Anzahl Mitglieder pro Verein<br>5. Juroren |
| Ę          | Evaluation ~                |                                    | 6. Liste der Funktionsträger<br>7. Liste der Jungmusiker<br>8. Liste der Kassier    |
|            | Evaluation                  |                                    | 9. Liste der Leiter<br>10. Militär                                                  |
|            | Statistiques de la société  |                                    | 11. Mitglieder nach Verein<br>12. Präsidenten<br>13. Veteran über 60 Jahre          |
|            | Membres d'honneur           |                                    | 14. Veteran 20 Jahre<br>15. Veteran 30 Jahre                                        |
|            | Diplôme de cours            |                                    | 16. Veteran 40 Jahre<br>17. Veteran 50 Jahre<br>18. Vorstände                       |
|            |                             | <u></u>                            | Public<br>1. Adressliste                                                            |
|            |                             |                                    |                                                                                     |

Figure 16: Rapports prêts à l'emploi

#### 2.5.1 ETAT PRINCIPAL

Le rapport «état principal » est un rapport standard avec toutes les données et champs visibles.

#### 2.5.2 LISTE D'ADRESSES

La liste d'adresses peut être sélectionnée dans la rubrique « Evaluation ». Ce rapport contient les champs les plus courants d'une liste d'adresses. Toutefois, les champs et filtres souhaités peuvent être affinés manuellement comme décrit ci-après.

#### 2.5.3 RAPPORTS PERSONNELS

Les rapports personnels peuvent être créés sous la rubrique « Evaluation ».

Sélectionnez préalablement un rapport prédéfini qui se rapproche le plus possible de ce que vous souhaitez.

| =          | Administration c             | les sociétés et associations (ASA)    |    |                                                                                                    | _      |                                                                                                    |                                                                       |                 |                           |
|------------|------------------------------|---------------------------------------|----|----------------------------------------------------------------------------------------------------|--------|----------------------------------------------------------------------------------------------------|-----------------------------------------------------------------------|-----------------|---------------------------|
| ₽          | Membres/Personnes            | Evaluation des membres                |    | Valeur par défaut<br>1. Etat principal<br>2. Adressliste                                                   |        |                                                                                                    |                                                                       |                 |                           |
| ф          | Société                      |                                       |    | <ol> <li>Anzahl Männer/Frauen pro Verein</li> <li>Anzahl Mitglieder pro Verein</li> <li>Juroren</li> </ol> |        |                                                                                                    |                                                                       |                 |                           |
| $\bigcirc$ | SUISA                        | Q.~                                   | ок | <ul> <li>6. Liste der Funktionsträger</li> <li>7. Liste der Jungmusiker</li> </ul>                         | -      | Actions ∨                                                                                                 |                                                                       |                 |                           |
| Å          | Rapport annuel de la société | ▼ ✓ Statut de membre = 'membre actif' |    | 8. Liste der Kassier<br>9. Liste der Leiter<br>10. Militär                                                 |        |                                                                                                    |                                                                       |                 |                           |
| ₽Ţ         | Evaluation ~                 | Row Filter                            |    | 11. Mitglieder nach Verein<br>12. Präsidenten                                                              |        |                                                                                                    |                                                                       |                 |                           |
|            | Evaluation                   | Société ∱≞                            |    |                                                                                                    |        | <ol> <li>13. Veteran über 60 Jahre</li> <li>14. Veteran 20 Jahre</li> <li>15. Veteran 30 Jahre</li> </ol> |                                                                       | dans la société | Fonctions dans la société |
|            | Statistiques de la société   |                                       |    | 16. Veteran 40 Jahre<br>17. Veteran 50 Jahre                                                               | ta     | and                                                                                                    |                                                                       |                 |                           |
|            | Manakara dikamanin           |                                       |    | 18. Vorstände                                                                                              | ta     | and                                                                                                    | moniteur de section / direction musicale générale / moniteur tambours |                 |                           |
|            | membres a nonneur            |                                       |    | 1. Adressliste                                                                                             | ta     | and                                                                                                    |                                                                       |                 |                           |
|            | Diplôme de cours             |                                       | N  | Nonsieur                                                                                                   | Vorsta | and                                                                                                    |                                                                       |                 |                           |
|            |                              |                                       | N  | Aonsieur                                                                                                   | Vorsta | and                                                                                                    | moniteur jeunes tambours                                              |                 |                           |

Figure 17: Selection du rapport prédéfini

wega Informatik AG | Aeschengraben 20 | CH - 4051 Basel | phone: +41 61 270 87 87 | info@wega-it.com | www.wega-it.com T\_0043\_02

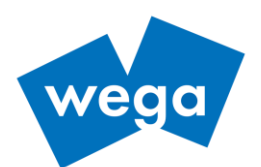

| Sous | « Action » | , vous | pouvez | choisir | les | colonnes | souhaitées |
|------|------------|--------|--------|---------|-----|----------|------------|
|      |            |        |        |         |     |          |            |

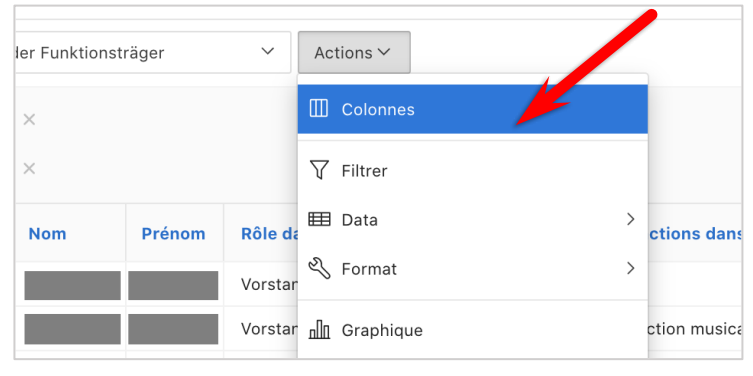

Figure 18: Choix des colonnes

Un sélecteur de colonnes apparaît. Ici, vous pouvez choisir les colonnes souhaitées à l'aide des flèches gauche/droite et les trier à l'aide des flèches haut/bas.

| Ne pas afficher                                    |     | Afficher dans l'état      |                         |
|----------------------------------------------------|-----|---------------------------|-------------------------|
| Age<br>Année de démission de la soc                | 5   | Société<br>Titre          | $\overline{\uparrow}$   |
| Année de fondation<br>Année d'adhésion de la socié | >>> | Nom<br>Prénom             | <b></b>                 |
| Années comme membre                                |     | Rôle dans la société      |                         |
| Association                                        | >   | Fonctions dans la societe |                         |
| Austritt aus dem Verein                            |     |                           | $\checkmark$            |
| Commentaire                                        | <   |                           |                         |
| Commentaire                                        |     |                           |                         |
| Créé le                                            | ~   |                           | $\overline{\mathbf{h}}$ |

Figure 19: Selecteur de colonnes

Confirmez ensuite avec « Appliquer ».

En sélectionnant « Filtrer » sous « Actions », vous pouvez définir des filtres qui limitent la liste, par exemple, uniquement les membres actifs, uniquement les membres d'une certaine société, etc.

Sous « Actions »  $\rightarrow$  « Etat »  $\rightarrow$  « Enregistrer un état », un nouveau type de rapport peut être enregistré avec un nom propre permettant d'être réutilisé plus tard.

| Ac  | tions ~                          |   |                                  |
|-----|----------------------------------|---|----------------------------------|
|     | Colonnes                         |   |                                  |
| V   | Filtrer                          |   |                                  |
| ▦   | Data                             | > | ctions dans la société           |
| Z   | Format                           | > |                                  |
| հ   | Graphique                        |   | ction musicale générale / monite |
| E   | Grouper par                      |   |                                  |
| t7  | Permutation lignes vers colonnes |   |                                  |
| R   | Etat                             | > | 🛱 Enregistrer un état            |
| • 🕹 | Télécharger en local             |   | 🕤 Réinitialiser                  |
| 0   | Aide                             |   |                                  |

Figure 20: Sauvegarde d'un nouveau type de rapport

wega Informatik AG | Aeschengraben 20 | CH - 4051 Basel | phone: +41 61 270 87 87 | info@wega-it.com | www.wega-it.com T\_0043\_02

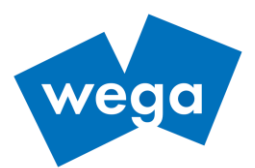

## 2.5.4 EVALUATIONS EXPORTER / TÉLÉCHARGER

Sous « Actions »  $\rightarrow$  « Télécharger en local »  $\rightarrow$  « Enregistrer un état », vous pouvez sauver localement un rapport.

| Ac       | tions ~                          |   |
|----------|----------------------------------|---|
|          | Colonnes                         |   |
| $\nabla$ | Filtrer                          |   |
| ▦        | Data                             | > |
| Z        | Format                           | > |
| ala      | Graphique                        |   |
|          | Grouper par                      |   |
| ī        | Permutation lignes vers colonnes |   |
|          | Etat                             |   |
| ⊥        | Télécharger en local             |   |
| ?        | Aide                             |   |

Figure 21: Téléchargement du rapport

Une fenêtre s'ouvre avec la sélection CSV, HTML, PDF, E-Mail.

| Télécharger en local                       |  |     |                      |  |  |  |  |  |  |  |
|--------------------------------------------|--|-----|----------------------|--|--|--|--|--|--|--|
| Choisir le format de téléchargement d'état |  |     |                      |  |  |  |  |  |  |  |
| x<br>csv                                   |  | PDF | Adresse électronique |  |  |  |  |  |  |  |

Figure 22: Choix du format du rapport

Pour pouvoir éditer le rapport avec Excel, choisissez le format CSV.

#### Windows

Sous Windows avec Microsoft Excel 2016, le rapport peut être ouvert directement. Il est ensuite préférable de sauvegarder le rapport au format XLSX afin d'utiliser toutes les fonctions d'Excel.

#### Mac

Sous Mac OS, le rapport peut être ouvert directement sous Microsoft Office 2011.

Avec Micrososft Office 2016 sous MacOS, vous devez faire le détour suivant :

- 1. Ouvrez un document vide dans Excel
- 2. Sélectionnez sous « Données » / « A partir du texte ». Ceci ouvre l'assistant d'importation de texte.
- Sous « Origine du fichier », sélectionnez « 65001 : Unicode (UTF-8) » (cela permet de garantir le traitement correct des caractères spéciaux (trémas, accents,...).
- 4. Sélectionnez Délimité
- 5. Sélectionnez ; comme et " comme séparateur de texte

Enregistrez ensuite le fichier au format XLSX pour utiliser toutes les fonctions d'Excel.

13 / 23

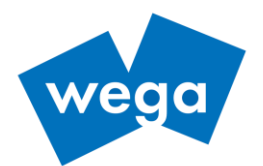

#### 2.5.5 INFORMATION GÉNÉRALE SUR LES ÉVALUATIONS

Pour plus d'informations sur le fonctionnement des rapports interactifs, cliquez ici

(en allemand uniquement) :

https://www.youtube.com/watch?v=zuwD4-wQ6aU https://www.youtube.com/watch?v=IJM0vqxMV5k https://www.youtube.com/watch?v=M6S5ErTrBLo

Des informations détaillées sont également disponibles sous la rubrique « Actions » / « Aide » :

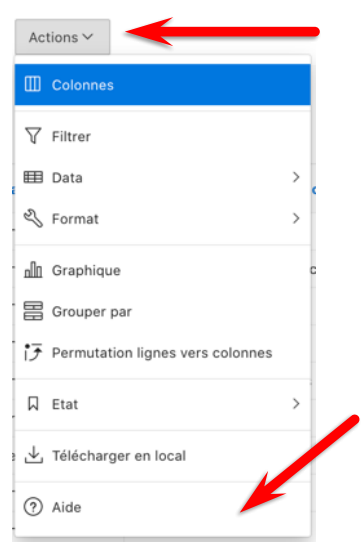

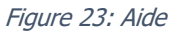

#### 2.6 APPERÇU ET MODIFICATION DES DONNÉES DE BASE DE LA SOCIÉTÉ

Les données de base d'une société sont accessibles en cliquant sur « Société » dans la barre de navigation.

| -         | Administration of            | les sociétés et associations (A | SA)                                  |        | <u> 첫</u> ~ 오 | ~        |
|-----------|------------------------------|---------------------------------|--------------------------------------|--------|---------------|----------|
|           | Membres/Personnes            | Société                         |                                      |        | 🕤 Reset       | + Créer  |
| μ         | Société                      |                                 |                                      |        |               |          |
| $\oslash$ | SUISA                        | Q Rechercher                    | Détails de la société Membres Membre |        |               |          |
| ₽         | Rapport annuel de la société |                                 | Détails de la société                |        |               | 🖉 Editer |
| Ę         | Evaluation >                 |                                 | Association                          |        |               |          |
|           |                              |                                 | Nom                                  |        |               |          |
|           |                              |                                 | Membres actifs enregistrés           | 18     |               |          |
|           |                              |                                 | Président                            |        |               |          |
|           |                              |                                 | Vice-président                       | -      |               |          |
|           |                              |                                 | Secrétaire                           |        |               |          |
|           |                              |                                 | Caissier                             |        |               |          |
|           |                              |                                 | Comité                               |        |               |          |
|           |                              |                                 | Rue                                  |        |               |          |
|           |                              |                                 | NPA                                  |        |               |          |
|           |                              |                                 | Localité                             |        |               |          |
|           |                              |                                 | Pays                                 | Suisse |               |          |
|           |                              |                                 | Homepage                             |        |               |          |
|           |                              |                                 | E-mail                               |        |               |          |

Cliquez sur l'onglet «Détail de la société ».

Figure 24: Données de base de la société

Cliquez le bouton « Editer » pour effectuer des modifications.

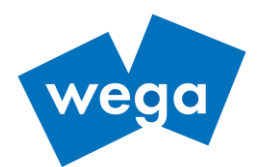

## 2.7 ADMINISTRATION

#### 2.7.1 ATTRIBUTION DU DROIT D'ACCÈS

L'accès à l'ASA n'est accordé qu'aux responsables de la société qui doivent travailler avec l'ASA.

Un membre du comité autorisé peut accorder l'accès à d'autres utilisateurs comme suit :

- 1. Cliquez « Membres/Personnes » dans la barre de navigation
- 2. Cherchez le membre via le champ de recherche
- 3. Double-cliquez sur le membre
- 4. Cliquez l'onglet « Données de base »
- 5. Saisissez un « ID utilisateur »
- 6. Cliquez « Enregister » (important, sans ID utilisateur, il n'est pas possible d'attribuer un mot de passe)
- 7. Cliquez sur « Changer mot de passe »
- 8. Changez et confirmez le mot de passe
- 9. Cliquez sur « Enregister »

| Changer mot de passe             | ×           |
|----------------------------------|-------------|
| Changer mot de passe             |             |
| Utilisateur<br>Musterman, Pierre |             |
| Mot de passe                     |             |
| Confirmer le mot de passe        |             |
| Annuler                          | Enregistrer |

Figure 25: Changement du mot de passe

N.B. : L'utilisateur devrait être informé qu'il peut/doit ensuite changer lui-même son mot de passe lors de son premier login.

#### 2.7.2 CHANGEMENT DU MOT DE PASSE

Si un membre du comité autorisé doit modifier le mot de passe d'un utilisateur (par exemple en cas d'oubli du mot de passe), il peut le faire par analogie comme décrit ci-dessus ou plus simplement comme suit :

- 1. Cliquez dans la barre de navigation «Société»
- 2. Cliquez sur l'onglet «Membres»
- 3. Cliquez sur l'icône «détail du membre» pour le membre souhaité
- 4. Cliquez sur le champ «Changer mot de passe»
- 5. Changez et confirmez le nouveau mot de passe
- 6. Cliquez sur « Enregistrer »

*N.B. : L'utilisateur devrait être informé qu'il peut/doit ensuite changer lui-même son mot de passe lors de son premier login.* 

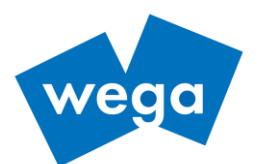

## 2.8 DÉCLARATON SUISA

Tous les membres du comité ayant un accès à l'ASA peuvent effectuer la déclaration SUISA pour leur société.

Cliquez sur « SUISA » dans la barre de navigation.

Cliquez ensuite sur l'année en cours pour voir la déclaration SUISA de l'année.

| =         | Administration de            | s sociétés | et associations (ASA)               | ネ ~ ス |                     |
|-----------|------------------------------|------------|-------------------------------------|-------|---------------------|
| 1         | Membres/Personnes            | Qv         | <b>OK</b> 1. Etat principal         | ~     | Actions ∽           |
| щ         | Société                      | • •        | V Année est dans les derniers 5 ans |       |                     |
| $\oslash$ | SUISA                        |            |                                     | _     |                     |
| ۲         | Rapport annuel de la société | Année      | Societe   =                         | D     | éclaration terminée |
|           |                              | 2020       |                                     |       | Non                 |
| ₽Ţ        | Evaluation >                 | 2019       |                                     |       | Oui                 |
|           |                              | 2018       |                                     |       | Oui                 |
|           |                              | 2016       |                                     |       | Oui                 |
|           |                              |            |                                     |       | 1 - 4               |

Figure 26: Selection de la déclaration SUISA pour une année donnée

| =         | Administration de                                           | es socie      | étés e                                                   | et asso | ociations (A       | SA)                  |          |             |          | <b>≯</b> A ~    |                 |
|-----------|-------------------------------------------------------------|---------------|----------------------------------------------------------|---------|--------------------|----------------------|----------|-------------|----------|-----------------|-----------------|
| 1         | Membres/Personnes                                           | Société       |                                                          |         | Cho                | isir l'an            | née      |             |          |                 |                 |
| ф         | Société                                                     |               |                                                          |         | Ai                 | outer u              | ine nou  | velle c     | omposi   | tion            |                 |
| $\oslash$ | SUISA                                                       | Année<br>2020 |                                                          |         |                    |                      |          | D           | éclarati | on teri         | minée ·         |
| Å         | Rapport annuel de la société                                | Ajoute        | jouter une nouvelle composition Compléter la déclaration |         |                    |                      |          |             |          |                 |                 |
| ₽Ţ        | Evaluation > Compositions jouées Déclarer une composition - |               |                                                          |         |                    |                      |          |             | Ajouter  |                 |                 |
|           |                                                             | Q             | Q ~ Search: All Text Columns                             |         | ок                 | Actions $\checkmark$ | Modifier | Enregistrer | Add Row  | 🕞 Réinitialiser |                 |
|           |                                                             |               | -                                                        | ≡       | Composition        |                      |          |             |          |                 | Représentations |
|           |                                                             | $\checkmark$  | Ľ                                                        | ≡       | <sup>Al</sup> Modi | ifior un             | o ontróc | •           |          |                 | 6               |
|           |                                                             |               | Ľ                                                        |         | Bi                 |                      | e entret | 5           |          |                 | 6               |
|           |                                                             |               | Ċ/                                                       |         | Doodle             |                      |          |             |          |                 | 6               |
|           |                                                             |               | Ľ                                                        | ≡       | Effort             |                      |          |             |          |                 | 6               |
|           |                                                             |               | Ľ                                                        | ≡       | Energy             |                      |          |             |          |                 | 6               |
|           |                                                             |               | Ľ                                                        | ≡       | Latino Macchia     | to                   |          |             |          |                 | 6               |
|           |                                                             |               | Ľ                                                        | ≡       | Walk or Die        |                      |          |             |          |                 | 6               |
|           |                                                             | 1 rov         | ws sele                                                  | cted    |                    |                      |          |             |          |                 | Total 7         |

Les compositions jouées peuvent ensuite être visualisées et ajoutées.

Figure 27: Modification de la déclaration SUISA

Vous pouvez également ajouter ici de nouvelles compositions en cliquant sur le bouton correspondant. Lorsque la déclaration est terminée, elle peut être fermée avec le bouton « Compléter la déclaration ».

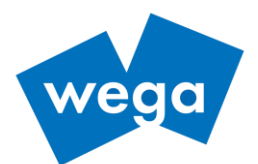

## 2.9 RAPPORT ANNUEL DE LA SOCIÉTÉ

L'objectif du rapport annuel de la société est que chaque société vérifie et mette à jour ses données au moins une fois par an et le confirme dans l'ASA. La procédure est similaire à celle de la déclaration SUISA.

Cliquez sur « Rapport annuel de la société » dans la barre de navigation (1) pour ouvrir la vue correspondante.

| =         | Administration de            | es sociétés et assoc | iations (ASA)               |                   |   | ⁄ ዶ       |     |
|-----------|------------------------------|----------------------|-----------------------------|-------------------|---|-----------|-----|
| 1         | Membres/Personnes            | Qv                   | ок                          | 1. Etat principal | ~ | Actions ∽ |     |
| ф         | Société                      | - 7 / 4004           | ant dans les derniers 5 ans |                   |   |           |     |
| $\oslash$ | SUISA                        |                      | 2 Constitut Ar              | ^                 |   | -         |     |
| Å         | Rapport annuel de la société | Annee 2020           | Societe   =                 |                   |   | Declara   | Non |
| ₽Ţ        | Evaluation >                 |                      |                             |                   |   | 3         | 1-1 |

Figure 28: Vue rapport annuel d'une société

Dans cette vue sur la droite (2), vous pouvez voir si le rapport annuel a déjà été fait ou non (3).

En cliquant sur l'année (2), une fenêtre s'ouvre dans laquelle vous pouvez certifier la validité des données de la société (4) et enregistrer la déclaration (5).

| Terminer déclaration                                             | ×                |
|------------------------------------------------------------------|------------------|
| Je certifie que les données de la société correctes et complètes | 5<br>Enregistrer |

Figure 29: Enregistrement de la déclaration

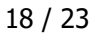

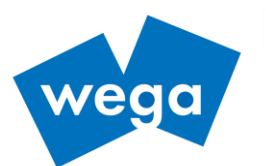

## 2.10 MEMBRES D'HONNEUR

Dans la vue «Société », l'onglet «Membre d'honneur » apparaît si vous avez l'autorisation appropriée.

- 1. Cliquez sur « Société » dans la barre de navigation
- 2. Cliquez sur la société
- 3. Cliquez sur l'onglet « Membres d'honneur »
- 4. Cliquez sur « Ajouter »

| =         | Administration o             | les sociétés et associations (A | SA)     |                     |                     | ×, ~ | <u>م</u> | ~       |
|-----------|------------------------------|---------------------------------|---------|---------------------|---------------------|------|----------|---------|
| 1         | Membres/Personnes            | Société                         |         |                     |                     | • 3  | 🗲 Reset  | + Créer |
| щ         | Société                      |                                 |         |                     |                     |      |          |         |
| $\oslash$ | SUISA                        | Q Rechercher 2                  | Détails | de la société Membr | es Membre d'honneur |      |          |         |
| ₽         | Rapport annuel de la société |                                 | Memb    | ore d'honneur       |                     |      |          | Ajouter |
| ₽Ţ        | Evaluation >                 |                                 |         |                     |                     |      | 1        |         |
|           |                              |                                 |         | Membre              | Membre d'honneur    | 4    |          |         |
|           |                              |                                 | ď       |                     | membre libre        |      |          |         |
|           |                              |                                 | C       |                     | membre d'honneur    |      |          |         |
|           |                              |                                 | Téléo   | charger             |                     |      |          |         |
|           |                              |                                 |         |                     | 1 - 2               |      |          |         |
|           |                              |                                 |         |                     |                     |      |          |         |

Figure 30: Nouveau membre d'honneur

Seuls les membres de la société peuvent être choisis dans la liste de sélection (5) et il existe différents types d'honorariat, soit membre d'honneur et membre libre (6).

Après avoir sélectionné le membre et le type d'honorariat, cliquez sur « Créer » (7) pour enregistrer le nouveau membre d'honneur.

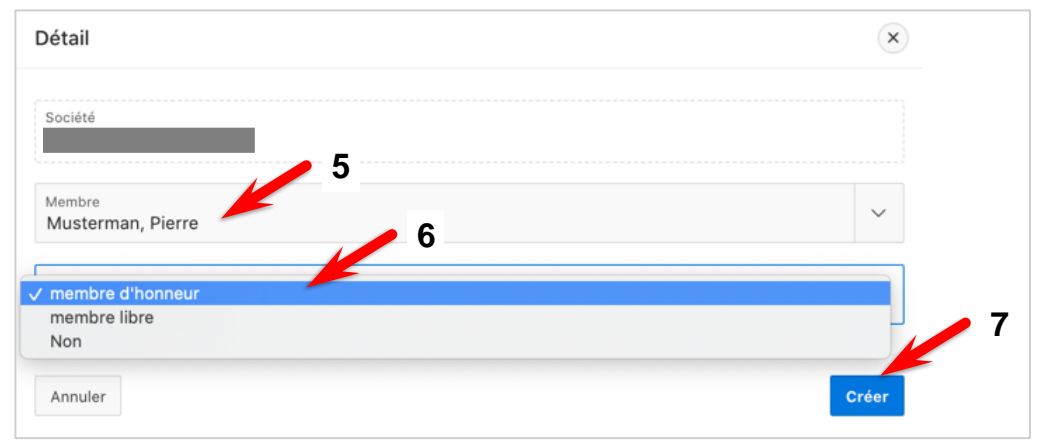

Figure 31: Enregistrement d'un membre d'honneur

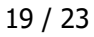

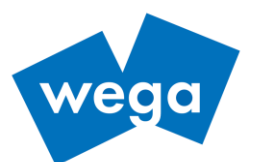

# **2.11 AFFILIATION / AUTRES DONNÉES**

La vue « Affilation / Autres données permet d'afficher pour une personne toutes les données pertinentes relatives à ses affiliations et, avec les droits appropriés, de les modifier.

- 1. Cliquez sur « Membres/Personnes » dans la barre de navigation
- 2. Choisir un membre
- 3. Cliquez sur l'onglet « Affiliation / Autres »

| =         | Administration de            | s socie 1 et as    | sociations (ASA)             |            |        |                                      |                     |                  |                      |
|-----------|------------------------------|--------------------|------------------------------|------------|--------|--------------------------------------|---------------------|------------------|----------------------|
| •         | Membres/Personnes            | Membre             | 2                            |            | ~      |                                      |                     |                  |                      |
| ф         | Société                      | Musterman, Pierre  | -                            |            | 3      |                                      |                     |                  |                      |
| $\oslash$ | SUISA                        | Données de base    | Affiliation / Autres données |            |        |                                      |                     |                  |                      |
| ₽         | Rapport annuel de la société | Affiliation / Autr | es données                   |            |        |                                      | 4                   | *                |                      |
| ₽ţ        | Evaluation >                 | Affiliations       |                              |            |        |                                      |                     | Ajout            | er / Supprimer       |
|           |                              |                    | dans                         | Entrée     | Sortie | Cotisation dans la<br>société en CHF | Cotisation<br>texte | Fonction         | Instrument           |
|           |                              | ď                  |                              | 03.11.2020 | -      | -                                    |                     | hier<br>zuweisen | Trommel  <br>Tambour |
|           |                              |                    |                              |            |        | 5                                    |                     |                  | 1 - 1                |
|           |                              | Rôles dans le      | comité                       |            |        | Diplôme de cours                     | 0                   |                  |                      |
|           |                              | 6                  |                              |            |        |                                      |                     |                  |                      |
|           |                              | Membre d'ho        | nneur de la société          |            |        |                                      |                     |                  | Ajouter              |
|           |                              | Vétéran de l'a     | ssociation                   | Ajou       | ter    | Membre d'honneur                     | de l'associat       | ion              | Ajouter              |
|           |                              |                    |                              |            |        |                                      |                     |                  |                      |

Figure 32: Affiliation / Autres données

#### 2.11.1 AFFILIATION

Le bouton « Ajouter / Supprimer » (4) permet d'éditer les affiliations d'un membre.

Une fenêtre s'ouvre dans laquelle vous pouvez ajouter une société (en la choisissant dans le menu déroulant) ou supprimer (en cliquant sur « X »).

| Affiliation                                                     | × |
|-----------------------------------------------------------------|---|
| Veuillez svp sélectionner les sociétés           ×           Ok | ~ |

Figure 33: Ajout/suppression d'une affiliation

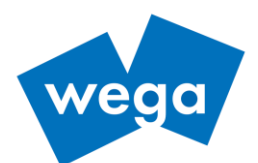

## 2.11.2 FONCTION / INSTRUMENT

Dans les colonnes « Fonction » et « Instrument », les données correspondantes sont affichées et peuvent être ajustées en cliquant sur les informations dans le champ ou sur « hier zuweisen » (5).

| Fonction/Instrument dans la société               | × |
|---------------------------------------------------|---|
| Personne<br>Musterman, Pierre                     |   |
| Société                                           |   |
| Fonction                                          | ~ |
| Fonction pas disponible ? Créer une nouvelle ici. |   |
| Instrument<br>Trommel   Tambour ×                 | ~ |
| ٩                                                 |   |
|                                                   |   |
| clairon                                           |   |
| fifre                                             |   |
| fifre ancien                                      |   |
| garde d'honneur                                   |   |

Figure 34: Edition des fonctions et instruments

#### 2.11.3 RÔLES DANS LE COMITÉ

De façon analogue il est possible de visualiser les rôles dans le comité.

#### 2.11.4 DIPLÔMES DE COURS

De façon analogue il est possible de visualiser les diplômes de cours obtenus. Ces diplômes sont décernés par la commission de musique de l'association.

#### 2.11.5 MEMBRE D'HONNEUR DE LA SOCIÉTÉ

De façon analogue il est possible de visualiser les titres d'honorariat dans la société. Pour décerner un nouveau titre de membre d'honneur, cliquez sur le bouton « Ajouter » (6).

#### 2.11.6 VÉTÉRAN DE L'ASSOCIATION

T\_0043\_02

De façon analogue il est possible de visualiser les statuts de vétérans de l'association. Ceux-ci sont décernés par les reponsables de l'association.

## 2.11.7 MEMBRE D'HONNEUR DE L'ASSOCIATION

De façon analogue il est possible de visualiser les titres d'honorariat de l'association. Ceux-ci sont décernés par les reponsables de l'association.

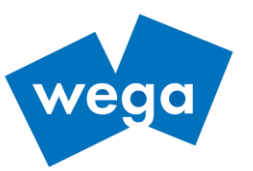

## **3** FONCTIONS POUR LES RESPONSABLES DES ASSOCIATIONS

## **3.1** COMMISSION DE MUSIQUE

Ces fonctionalités sont accordées aux membres de la commission de musique.

Cliquez sur « Commission de musique » (1) dans la barre de navigation pour accéder à la vue « Jury / Fonctions CM ».

| =         | Administration o                   | des sociétés et associations | (ASA)   | え français 〜 _ ႙ 〜     |
|-----------|------------------------------------|------------------------------|---------|------------------------|
| Ŀ         | Membres/Personnes                  | Jury / Fonctions             | S CM    | € Reset                |
| щ         | Société                            |                              |         | 4                      |
| $\oslash$ | SUISA                              | Q Rechercher                 | jury TC | + Ajouter une personne |
| Å         | Rapport annuel de la société       | expert                       | 3a      | ASTF / AR              |
| ₩         | Gestion des données >              | jury clairon                 |         |                        |
| ୍ଦ୍ତ      | Changer mot de passe               | ium Maturia                  |         |                        |
| ŧţ        | Evaluation >                       |                              |         | 1 - 2                  |
| ß         | Commission de musique $\checkmark$ | Jury fifre                   |         |                        |
| Ŷ         | Dipôme du cours                    | jury tambour                 | 2       |                        |
|           | Jurés/Fonction CM                  | jury TC                      |         |                        |
|           | Comités de sociétés                | jury TN                      |         |                        |

Figure 35: Vue Jury / Fonctions CM

- La liste de toutes les fonctions est affichée (2).
- Cliquez sur une fonction (2) pour obtenir la liste des personnes qui l'ont
- Cliquez sur l'icône (3) pour afficher les détails sur la personne ou effacer cette fonction de la personne.
- Cliquez sur « Ajouter une personne » (4) pour ajouter de nouveaux jurés.

En sélectionnant « Diplôme du cours » dans la barre de navigation (5), une liste de tous les membres avec leurs niveaux de formation est affichée sous forme de rapport interactif (voir Evaluations pour la fonctionnalité). La liste peut être exportée / téléchargée via « Actions ».

Cliquez sur l'icône d'édition (6) pour ajuster les cours d'une personne.

| =         | Administration des sociétés et associations (ASA) |               |                             |                 |                           |           |  |            |         |
|-----------|---------------------------------------------------|---------------|-----------------------------|-----------------|---------------------------|-----------|--|------------|---------|
| Ŀ         | Membres/Personnes                                 |               |                             |                 |                           |           |  |            |         |
| щ         | Société                                           | Dipôme du cou | rs                          |                 |                           |           |  |            |         |
| $\oslash$ | SUISA                                             | Qv            |                             | OK 2. Ausbildur | ngslevel pro Mitglied 🛛 🗸 | Actions ~ |  |            | Ajouter |
| $\square$ | Rapport annuel de la société                      | • P 7         | Max personne par module = 1 | ×               |                           |           |  |            |         |
| Ċ,        | Gestion des données >                             |               | Membre                      | ×               |                           |           |  |            |         |
| 4         | Changer mot de passe                              | Membre :      | 6                           |                 |                           |           |  |            |         |
| ŧ         | Evaluation >                                      |               |                             | Module          |                           | Cours     |  | terminé le |         |
| ß         | Commission de musique $ 	imes $                   | Ċ             | cours instrumental          |                 | niveau intermédiaire      |           |  | -          |         |
| Ŷ         | Dipôme du cours                                   | Membre :      |                             |                 |                           |           |  |            |         |
|           |                                                   |               |                             | Module          |                           | Cours     |  | terminé le |         |
|           | Jures/Fonction CM                                 | 5             | cours moniteurs             |                 | cours moniteurs 1         |           |  | -          |         |
|           | Comités de sociétés                               | 1             |                             |                 |                           |           |  |            |         |
|           |                                                   |               |                             | Module          |                           | Cours     |  | terminé le |         |
|           |                                                   | Ľ             | cours moniteurs             |                 | cours moniteurs 3         |           |  | -          |         |

Figure 36: Vue diplôme de cours

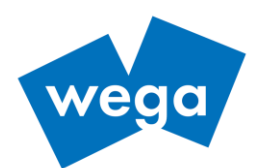

La commission de musique a également la possibilité d'afficher une liste des membres des comités des sociétés (7).

| ₽         | Membres/Personnes            | 0.4         |                  |            | <b>0</b> 4 1 | Nucle Vacation and |           |          |                                                      |                            |                 |  |
|-----------|------------------------------|-------------|------------------|------------|--------------|--------------------|-----------|----------|------------------------------------------------------|----------------------------|-----------------|--|
| ф         | Société                      | 4.          | -                |            | UK 2         | Nach verein *      | Actions * |          |                                                      |                            |                 |  |
| $\oslash$ | SUISA                        | • 🕑         | Nom de           | la société |              | ×                  |           |          |                                                      |                            |                 |  |
| Ø         | Rapport annuel de la société | Nom de la s | 1 - 5 de 1334 () |            |              |                    |           |          |                                                      |                            |                 |  |
| \$        | Gestion des données >        | Titre       | Nom              | Prénom     | Fonction     | Rue                | NPA       | Localité | Association                                          | Type de société            | Rue de la socié |  |
| 9         | Changer mot de passe         | 1           |                  |            |              |                    |           |          | Zentralschweizerischer Tambouren- und Pfeiferverband | société tambours et fifres | Hegenheimerst   |  |
| E         | Evaluation >                 | Nom de la s | iociété :        |            |              |                    |           |          |                                                      |                            |                 |  |
|           |                              | Titre       | Nom              | Prénom     | Fonction     | Rue                | NPA       | Localité | Association                                          | Type de société            | Rue de la socié |  |
| 29        | Commission de musique ~      |             |                  |            |              |                    |           |          | Zentralschweizerischer Tambouren- und Pfeiferverband | société tambours et fifres | (m)             |  |
|           | Dipôme du cours              |             | 7 🚃              |            |              |                    | ,         |          | Zentralschweizerischer Tambouren- und Pfeiferverband | société tambours et fifres |                 |  |
|           | Jurés/Fonction CM            |             |                  | -          |              |                    |           |          | Zentralschweizerischer Tambouren- und Pfeiferverband | société tambours et fifres | 540 C           |  |
|           | Comités de sociétés          | 1 - 5 de 1' | 334 (>)          |            |              |                    |           |          | Zentralschweizerischer Tambouren- und Pfeiferverband | société tambours et fifres |                 |  |
|           |                              |             |                  |            |              |                    |           |          |                                                      |                            |                 |  |

Figure 37: Liste des comités des sociétés

Cette liste est un rapport interactif et peut être filtrée, formatée, triée et exportée à souhait (voir Evaluations pour la fonctionnalité).

## 3.2 LISTE DES DÉCLARATIONS SUISA

Le secrétaire ASTF peut visualiser la liste des déclarations SUISA des sociétés.

| =   | Administration de            | s sociétés | et associations (ASA) 🕺 🖄         | ৪ |                      |
|-----|------------------------------|------------|-----------------------------------|---|----------------------|
|     | Membres/Personnes            |            | OK 1. Etat principal              |   |                      |
| ф   | Société                      |            |                                   |   |                      |
| (2) | SUISA                        | • •        | Annee est dans les derniers 5 ans |   |                      |
| 5   | Rapport annuel de la société | Année      | Société ∱≞                        | C | Déclaration terminée |
|     |                              | 2020       |                                   |   | Non                  |
| S.  | Gestion des données >        | 2019       |                                   | 1 | Oui                  |
| ্ব  | Changer mot de passe         | 2017       |                                   |   | Oui                  |
|     |                              | 2016       |                                   | 1 | Oui                  |
| ŧ   | Evaluation >                 | 2020       |                                   |   | Non                  |
| ħ   | Commission de musique >      | 2019       |                                   |   | Oui                  |

Figure 38: Liste des déclarations

#### 3.3 LISTE DES DÉCLARATIONS ANNUELLES DES SOCIÉTÉS

Le secrétaire ASTF peut visualiser un aperçu des déclarations des sociétés.

| =          | Administration des           | sociétés | et associations (ASA) $\star$ $\star$ | ۸                    |
|------------|------------------------------|----------|---------------------------------------|----------------------|
| •          | Membres/Personnes            | Q        | OK 1. Etat principal                  |                      |
| ф          | Société                      |          | Annéa ast dans las demiars 5 ann      |                      |
| $\bigcirc$ | SUISA                        | •        | Annee est dans les derniers 5 ans     |                      |
| <b>_</b> 1 | Rapport annuel de la société | Année    | Société î≞                            | Déclaration terminée |
| 4          |                              | 2020     |                                       | Oui                  |
| С°         | Gestion des données >        | 2020     |                                       | Non                  |
| 3          | Changer mot de passe         | 2020     |                                       | Non                  |
| v          |                              | 2020     |                                       | Oui                  |
| ₽Ţ         | Evaluation >                 | 2020     |                                       | Non                  |
| ħ          | Commission de musique >      | 2020     |                                       | Non                  |

Figure 39: Liste des déclarations annuelles des sociétés

wega Informatik AG | Aeschengraben 20 | CH - 4051 Basel | phone: +41 61 270 87 87 | info@wega-it.com | www.wega-it.com T\_0043\_02

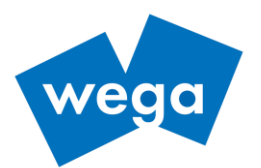

## **3.4** CHANGEMENT DU MOT DE PASSE D'UN UTILISATEUR (ADMINISTRATEUR)

Si l'administrateur doit changer le mot de passe d'un utilisateur (par exemple en cas d'oubli du mot de passe), il peut le faire comme décrit au chapitre 2.7.2 ou plus simplement comme suit :

Cliquez sur « Changer mot de passe» dans la barre de navigation

- 1. Choisissez un utilisateur
- 2. Changez et confirmez le mot de passe
- 3. Cliquez sur « Enregistrer »